## Saving Captions with Video File without the using Software

1. Create a new file on your desktop, laptop, flash drive with the name of the video (example file: Creating an Accessible Digital Future.

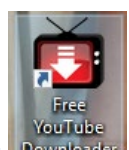

- 2. Open your Free YouTube Downloader Downloader
- 3. Paste the Videos original URL from YouTube in the textbox requesting the URL, and click Download MP4 (HD 1080p).

| 💼 Free You                                  | Tube Dowr   | nloader                          |                              |                             |                          |                           |                         |                          |  |  |
|---------------------------------------------|-------------|----------------------------------|------------------------------|-----------------------------|--------------------------|---------------------------|-------------------------|--------------------------|--|--|
| Window                                      | Settings    | Version                          | Contribute                   | Help                        |                          |                           |                         |                          |  |  |
| https://www.youtube.com/watch?v=Wb2X9kYEvXc |             |                                  |                              |                             |                          |                           |                         |                          |  |  |
|                                             | Ge          | e <b>ating a</b><br>tting online | n Accessibl<br>e can give pe | e Digita<br>eople acc       | I Future  <br>ess to sci | Judy Brev<br>ence, techno | ver   TED<br>blogy, and | ) <b>xMIT</b><br>the wor |  |  |
| D                                           | lownload MP | 4 (HD 1080                       | p) •                         | Download MP3 (128 kbps) 🔹 🚺 |                          |                           |                         |                          |  |  |
| Nam                                         | ne          |                                  | Duration                     | Progre                      | ss                       | Speed                     | ETA                     | Forma                    |  |  |

4. Once Download is completed, Click My Video Files in the bottom right corner of your Free YouTube Downloader.

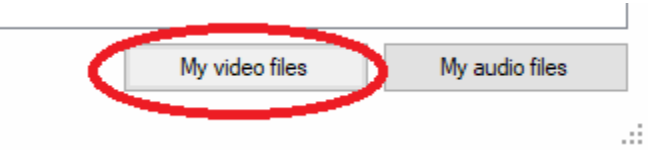

- 5. Move your video file (which will be a VLC file) to your new folder (see Step 9).
- 6. Locate your .srt file (in your downloads file (special note: you can click date modified to locate current downloads)), move this file to your newly created video file (see Step 9).
- 7. Open your MP4 video found in your newly created file. Click Subtitle at the top of the screen, and choose Add Subtitle File in the drop-down menu.

Creating an Accessible Digital Future Judy Brewer TEDxMIT.mp4 - VLC media player

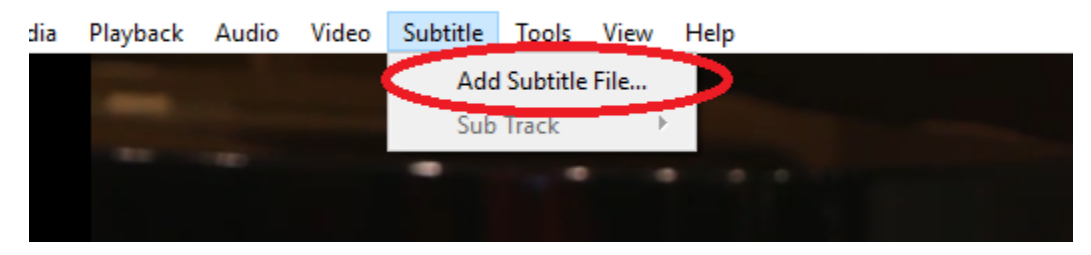

8. Choose the .srt file found in your newly created folder associated with the video, and click Open.

| 🛓 Open subtitles                                                                                                    |                              | ×                                   |
|----------------------------------------------------------------------------------------------------|------------------------------|-------------------------------------|
| $\leftarrow \  ightarrow \  ightarrow \  ightarrow \  ightarrow  ightarrow$ | ✓ Ö Search C                 | reating an Accessible 🔎             |
| Organize 🔻 New folder                                                                                                    |                              | EE 🕶 🔟 😮                            |
| A Name                                                                                                    | Date modified                | Type Size                           |
| Desktop                                                                                                    | 3/4/2020 9:48 AM             | SRT File                            |
| 🕂 Downloads 🖈                                                                                                    |                              |                                     |
| 🔮 Documents 🖈                                                                                                    |                              |                                     |
| 📰 Pictures 🖈                                                                                                    |                              |                                     |
| Accessible prese                                                                                                    |                              |                                     |
| Presentations                                                                                                    |                              |                                     |
| Student Guides                                                                                                    |                              |                                     |
| Wellness Comm                                                                                                    |                              |                                     |
| 💻 This PC                                                                                                    |                              |                                     |
| 🧊 3D Objects                                                                                                    |                              |                                     |
|                                                                                                    |                              | >                                   |
| File name: Wb2X9kYEvXc.srt                                                                                                    | <ul> <li>Subtitle</li> </ul> | Files ( *.cdg *.idx *.srt *. $\vee$ |
|                                                                                                    | Оре                          | en Cancel                           |

9. To play video with edited captions, open your VLC media player video file, Click Subtitle, Click Sub Track, and choose Track 1 to populate your captions on your video.

Creating an Accessible Digital Future Judy Brewer TEDxMIT.mp4 - VLC media player

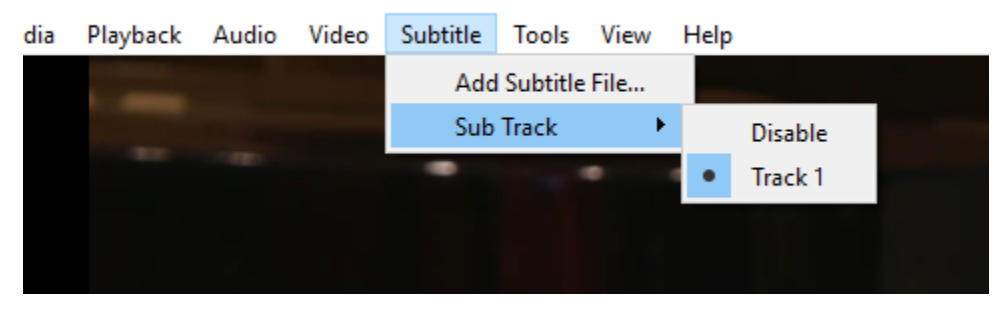